## BC IP

## ИЗМЕНЕНИЕ ЭЛЕМЕНТОВ НА РАБОЧЕМ СТОЛЕ AMOCRM

Для того, чтобы осуществить переход к настройкам рабочего стола, необходимо обратить внимание на правый верхний угол. В этом углу, чуть ниже кнопки с надписью «События», должна находится шестеренка, на которой будет написано «Настройки» именно этот пункт нам и нужен. Стоит учесть, что обратится к данной опции имеется возможность исключительно у пользователя с правами администратора.

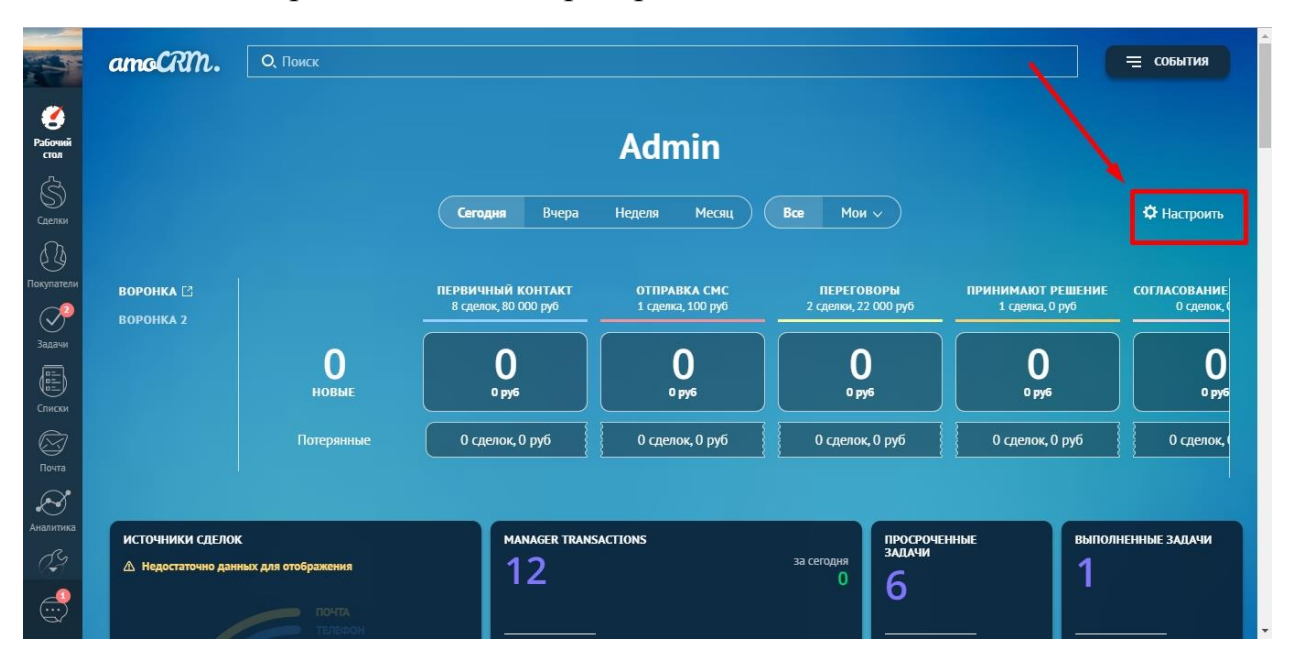

Теперь, после того как мы нашли необходимую кнопку и выполнили переход в раздел, давайте поговорим о том, какими собственно опциями мы можем воспользоваться в данном режиме настроек, и к каким изменениям имеется возможность прибегнуть. Первое что хотелось бы упомянуть, это безусловно одна из удобнейших функций, которая принесет немало радости любому человеку, кому доставляет удовольствие кастомизировать, изменять внешнюю составляющую визуализируемой части интерфейса. Конечно же я имею ввиду возможность подобрать собственное фоновое изображение. На выбор будут предложены невероятно впечатляющие пейзажи, чудесные фотографии живописнейших мест нашей любимой планеты, которая способна заворожить своими красотами любого, даже самого искушенного человека.

Второй момент, о котором было бы неправильно промолчать – это функция, позволяющая инвертировать цветовой характер шрифта, делая его из светлого темным, а из темного сделать шрифт светлым, даже можно сказать белым, что безусловно положительно скажется на восприятии текста при чтении.

Инструкции по работе с системой

Результативное внедрение существует. Доказано

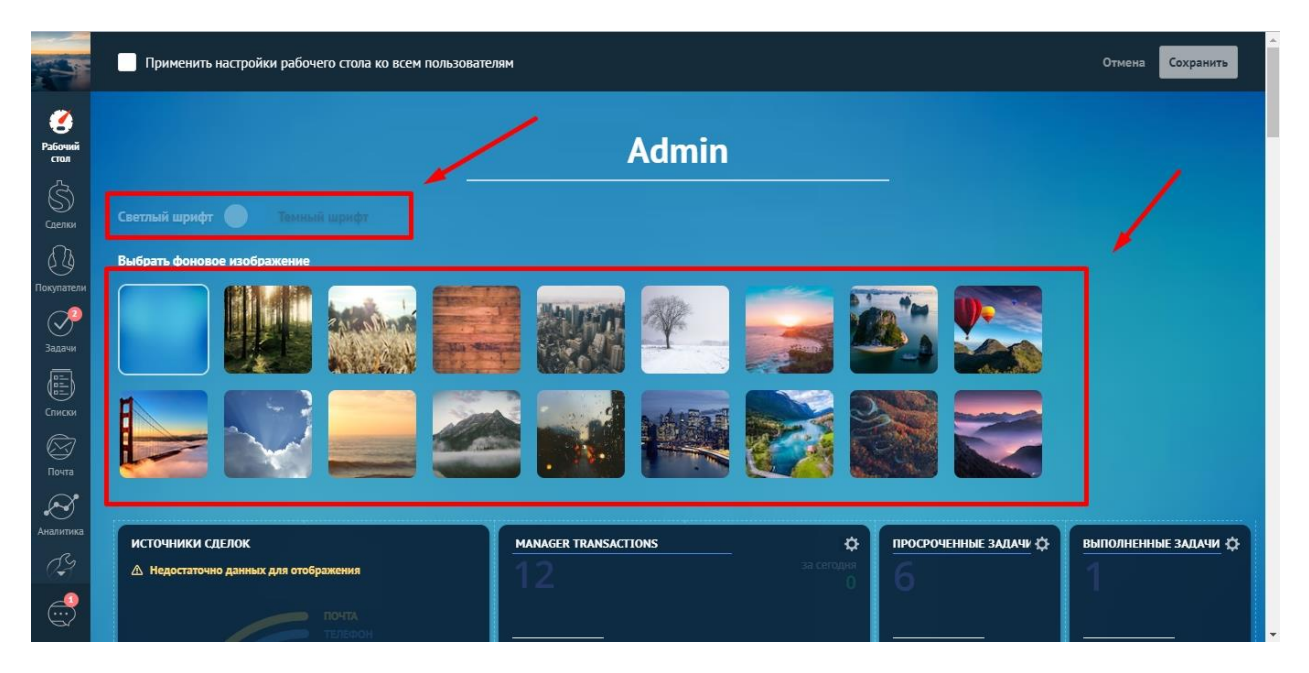

Третьей, в нашем списке возможностей по настройке рабочего стола, будет функция удаление виджета из интерактивной панели. При условии, что по какой-либо причине, блок, который размещается в рабочей зоне оказался вам бесполезен, и попросту загромождает пространство, его удаление, будет самым верным и правильным решением. Для того что бы осуществить необходимое нам действие, потребуется всего лишь навести курсор в левый нижний угол блога, где находится символ с изображением красной урны. Нажав на нее, мы навсегда избавимся от назойливой помехи. Так же, не стоит забывать, что существует возможность поменять блоки местами и устроить свой рабочий стол именно так, как вам этого хочется в целях наибольшей продуктивности. А если вам недостаточно той информации, которую отображают виждеты на рабочем столе, то вы можете создать свой собственный проект, который всегда будет показывать только актуальный материал. Ну и также не стоит забывать о том, что в случае необходимости любой из классических виджетов с легкостью можно восстановить всего за пару кликов.

amoCRM.

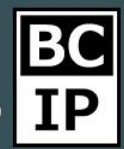

Инструкции по работе с системой

Результативное внедрение существует. Доказано

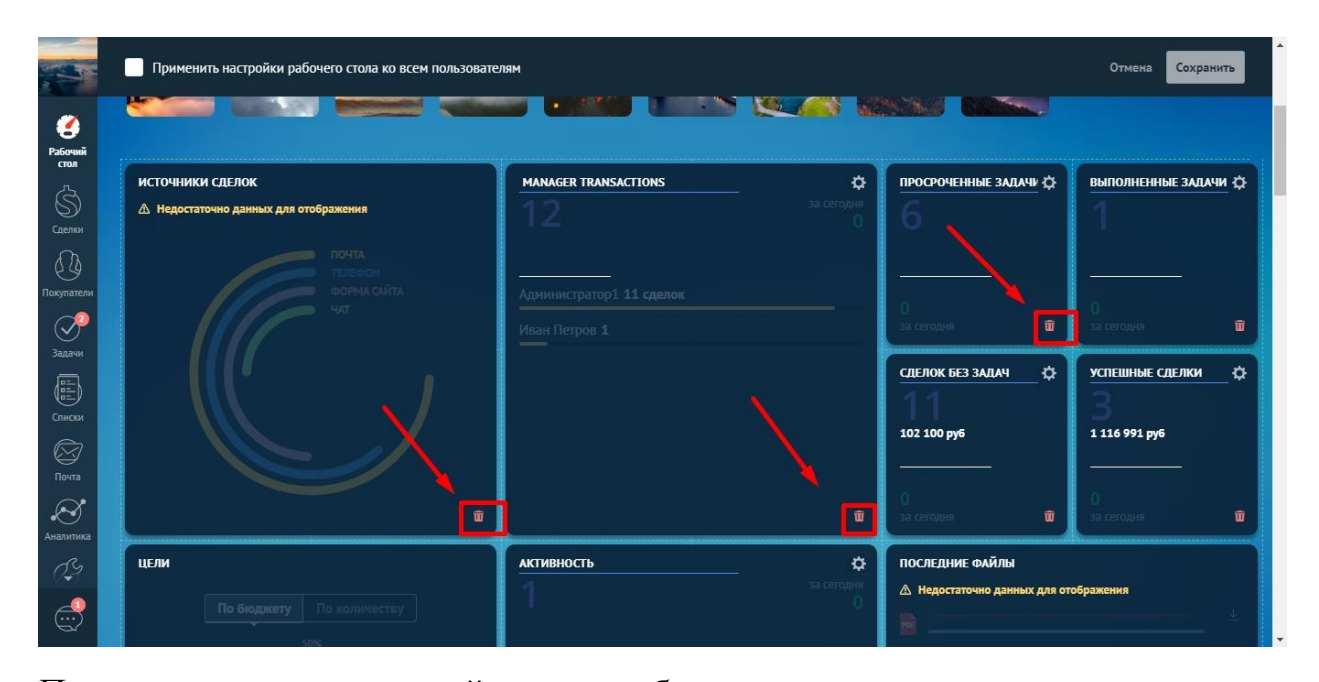

Последняя вещь, о которой хотелось бы рассказать в этом разделе, является темой, непосредственно касающийся добавление собственного виджета. И так, для того, чтобы осуществить запланированное действие, вам без сомнения потребуется учитывать пункты, о который я сейчас расскажу. Пунктом номер один, является выкладывание вашего виджета на какой-либо хостинг. Стоит учитывать момент, что на хостинге должен быть установлен сертификат SSL. Под пунктом номер два стоит действие, которое не потребует лишней подготовки, это перейти в раздел настройки рабочего стола. То, как это сделать я уже упоминал выше по тексту. Далее кликнем по пустому квадратику с изображением плюса, после чего откроется окно, в котором вам будет предложено совершить ряд действий, необходимых для достижения желаемого результата, в частности, нас интересует добавление собственного виджета. Под необходимым действием я имею виду размещение ссылки на ваш хостинг с виджетом, в предусмотренное для этих целей поле. После чего, выбрать цифровое значение для варьирования ширины и высоты. По окончанию данных операций, просто завершите процесс создания, нажав левой кнопкой мыши на слово «Сохранить». Теперь мы можем насладиться проделанной работой.

amoCRM.

Инструкции по работе с системой

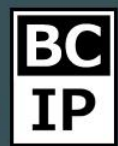

Результативное внедрение существует. Доказано

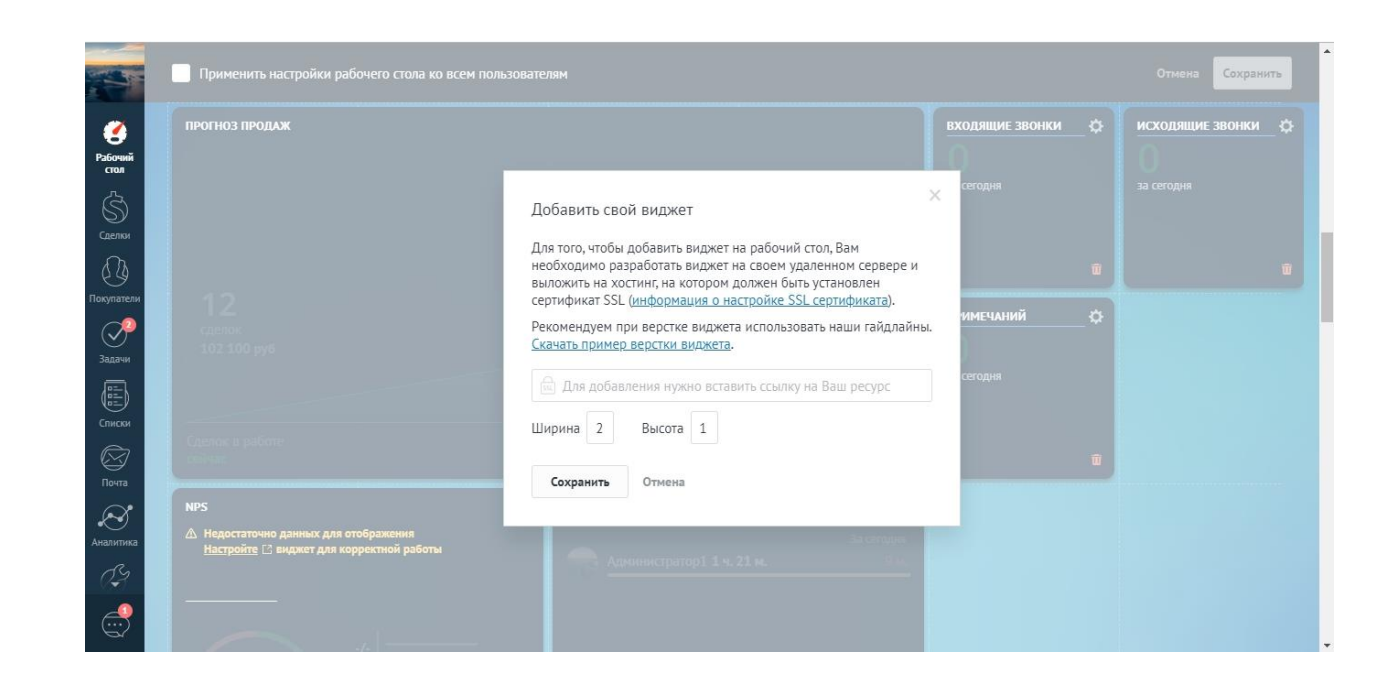

amoCRM.